# Schneider Quick Start

#### For initial set up, we strongly recommend that you also refer to the relevant manual!

## CFS300A / 400A and 700A series Straight tube mass flowmeters

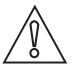

Installation, assembly, start-up and maintenance may only be performed by appropriately trained personnel. Check the nameplate for correct operating conditions.

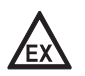

For use in hazardous areas, special codes and regulations are applicable. Instruments must not be connected to power supply before reading instructions described in the supplementary manual.

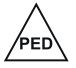

This instrument complies with the requirements of the Pressure Equipment Directive. Please refer to the nameplate for operating condition limits. Instruments must not be pressurised before reading instructions described in the manual.

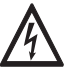

This instrument complies with the requirements of the Low Voltage Directive. Instruments must not be connected to the power supply before reading the instructions described in the manual.

SIL

For devices used in SIL applications, additional safety notes apply. For detailed information refer to the "Safety Manual".

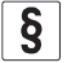

The responsibility as to the suitability, intended use and corrosion resistance of the used materials against the measured fluid of this device rests solely with the operator.

For complete documentation (manuals, supplementary manuals, data sheets and certificates) please go to http://www.se.com.

## **1** Installation

Special conditions of use to be observed

- The CFS measuring system and CFT transmitter must be included in the equipotential bonding system of any hazardous area installation.
  - Allow the electronics to de-energise before opening the electronics enclosure inside a hazardous area. The time needed to de-energise is 35 minutes for temp. class T6 and 10 minutes for Temp. class T5.
  - Use certified cable glands on cable entries. Use a certified plug to seal unused cable entries.
  - Install connecting cables as fixed wiring so that they are protected against damage. Connecting cables must not exceed the parameters specified in the Supplementary Instructions for Hazardous Areas.
  - For details on the relationship between: maximum permissible ambient temperature, maximum medium temperature, maximum surface temperature and the relevant temperature class for each individual meter, please refer to the tables provided in the relevant meter Master Instruction and/or the Supplementary Instructions for Hazardous Areas.

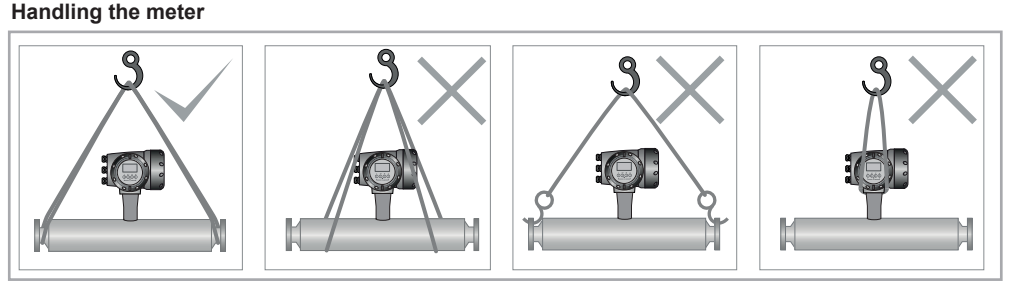

## Supporting the meter

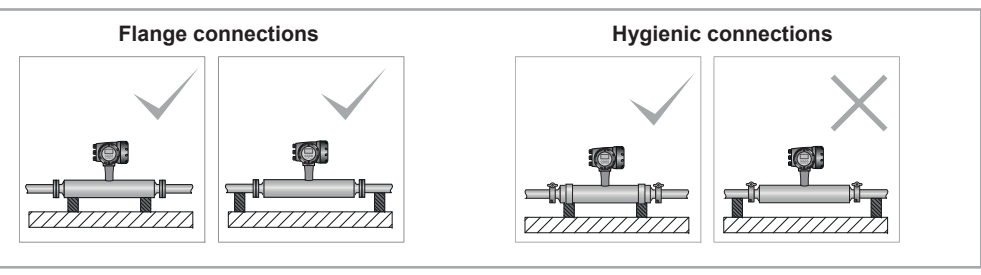

### Mounting positions

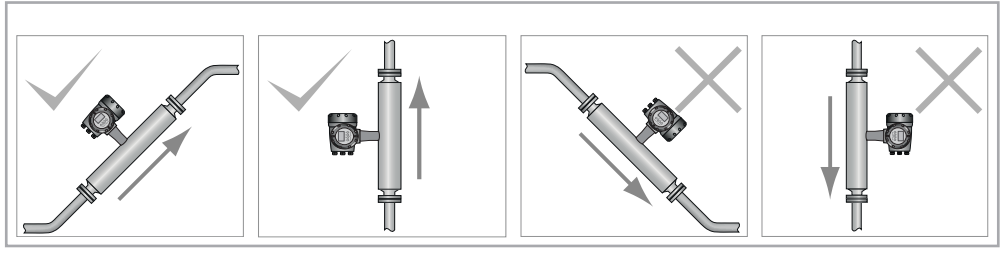

## Self draining (hygienic)

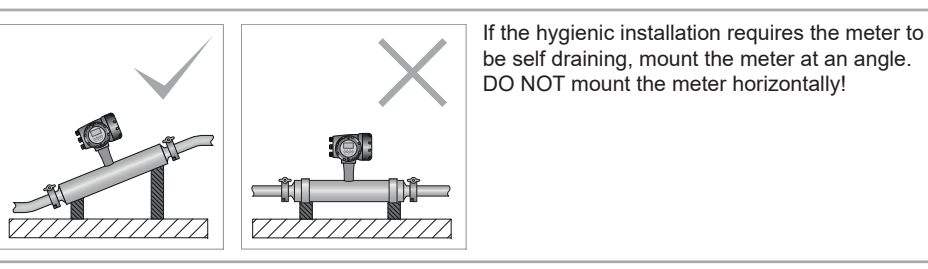

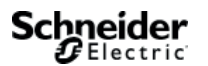

#### **Excessive vibration**

Vibration from pumps and other equipment in the process line can have an effect on the meter that, in some situations, can cause damage. Damage is most likely to occur if the meter has hygienic connections and the level of vibration is excessive.

## CAUTION!

If there is excessive vibration in the process pipework, you must isolate the meter from its mounting. It is recommended that you place an insert made from rubber (or similar material) between the meter body, or pipework, and the mounting clamp or fixing point. For more information, contact the manufacturer.

#### CFT34A Remote

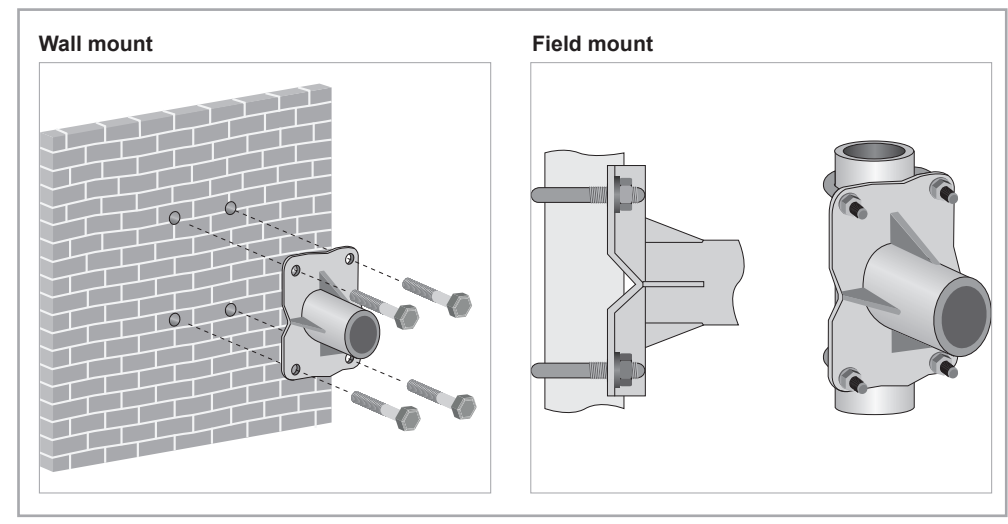

## **2** Electrical connections

## Danger:

- Turn off the power supply before working on electrical connections.
- Check the voltage data on the nameplate
- Observe national regulations for electrical installations
- The device MUST be grounded in accordance with regulations to protect personnel against electric shock

#### Compact

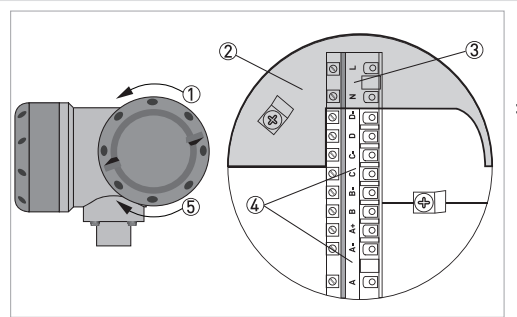

#### Procedure

- 1. Unscrew the housing cover ①
- 2. Open the touch guard 2
- 3. Put the electrical cable through the related cable gland
- 4. Connect the electrical wires ③
- 5. Close the touch guard ②
- 6. Put the signal cable/s through the related cable gland/s
- 7. Connect the signal cables ④
- 8. Replace the housing cover and tighten it with your hand (5).

#### Remote

#### Signal cable preparation

The signal cable is made up of five (twisted) pairs of cables. Each pair also has a drain wire and the three wires are covered in a foil wrap. The five cable pairs are covered in an outer foil wrap and a braided screen. The complete cable is protected by a PVC outer sheath

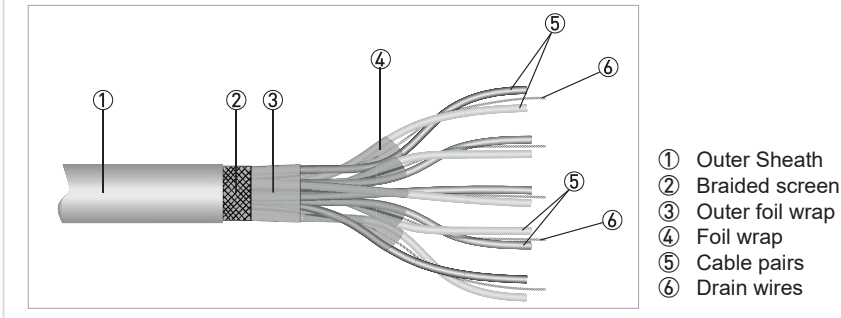

Strip back all the foil wraps and discard them. Unwrap the braided screen so that it can be twisted to form a connection underneath the earth clamp. Bend all five drain wires back and twist them together with the braided screen.

It is important that ALL five drain wires AND the braided screen form part of the shielding.

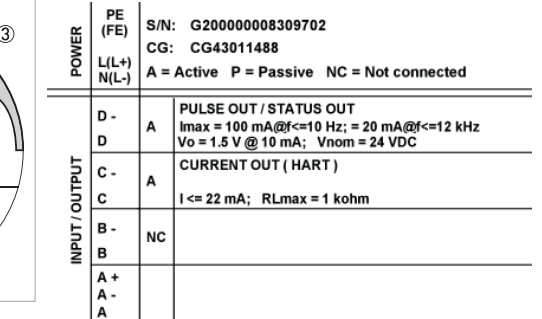

The label (above) on the inside of the terminal compartment lid, gives information about output connections.

#### Cable connections (sensor and transmitter)

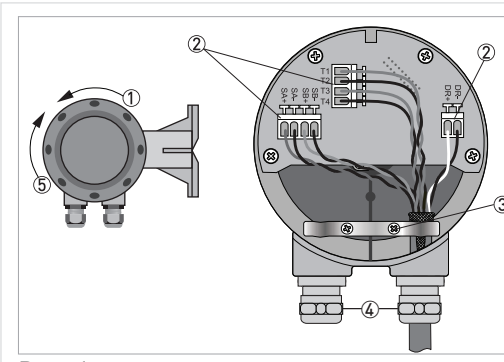

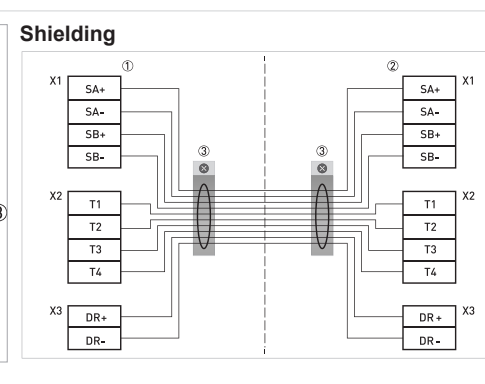

① Signal transmitter

2 Flow sensor

3 Cable shielding

### Procedure

- Unscrew the housing cover ① 1
- 2 Put the electrical cable/s through the related cable gland/s ④
- 3 Connect the conductors ②
- Run the twisted sink wires and the braided 4 screen under the earth clamp ③
- 5 Fix the clamp in place using the two screws
- 6 Tighten the cable gland/s ④
- Replace the housing cover and tighten it with 7 your hand (5)

## **3 Quick setup**

Display

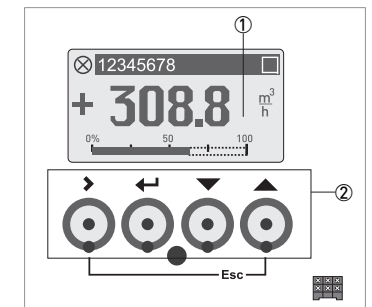

- 1 Display ② Optical operating keys

#### Procedure:

Touch the glass directly in front of the optical operating keys to access menus.

If the optical keys are not used for a period of 5 minutes, the display will return to the measuring mode.

### **Transmitter keys**

| Key       | Measuring mode                                                                                               | Menu mode                                                     | Submenu or function mode                               | Parameter and data mode                                                                 |  |
|-----------|----------------------------------------------------------------------------------------------------|---------------------------------------------------------------|--------------------------------------------------------|-----------------------------------------------------------------------------------------|--|
| >         | Switch from measuring mode to menu<br>mode. Press Optical key for 2.5s display<br>shows "A0.0.0 Quick Setup" | Access to display menu, and<br>then 1st submenu is displayed. | Access to displayed submenu<br>or function             | For numerical values, move<br>cursor (highlighted in blue) one<br>position to the right |  |
| 4         | Reset display. "Quick Access" function                                                                       | Return to measuring mode                                      | Press 1 to 3 times, return to<br>menu mode, data saved | Return to submenu or function, data saved                                               |  |
| ▲ or ▼    | Switch between display pages: measured value 1 + 2, trend page and status page                               | Select menu                                                   | Select submenu or function                             | Use cursor to change number,<br>unit, property and to move the<br>decimal point         |  |
| Esc [>+▲] | -                                                                                                    | -                                                             | Return to menu mode without<br>acceptance of data      | Return to submenu or function without acceptance of data                                |  |

The menus shown below are only for the quick setup of the meter. For a complete list of menus please refer to the relevant transmitter Master Instruction.

Details of standard HART menus are shown in the transmitter Master Instruction. For information regarding menu structures for additional communication protocols, please refer to the relevant Supplementary Instructions.

#### Zero calibration

| Key   | Screen |                                   | Description and setting                      |  |  |  |
|-------|--------|-----------------------------------|----------------------------------------------|--|--|--|
| >     | A0.0.0 | Quick Setup                       | Press and hold for 2.5 s, then release key   |  |  |  |
| 2 x 🔻 | C0.0.0 | Setup                             |                                              |  |  |  |
| 3 x 📏 | C1.1.1 | Zero Calibration                  |                                              |  |  |  |
| >     |        | Calibrate Zero?<br>Automatic      |                                              |  |  |  |
| ₽     |        | Please wait<br>Countdown from 40s |                                              |  |  |  |
|       |        | Calibrate zero<br>Passed          |                                              |  |  |  |
| ₽     |        | Zero Calibration<br>+XX.XXX%      | Display of measured zero<br>calibration in % |  |  |  |
| 5 x 🖊 |        | Save Configuration?<br>Yes        |                                              |  |  |  |
|       |        | Display page                      |                                              |  |  |  |

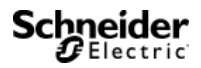

### Quick setup menu

| Measure mode Select Menu 💌 Sele |                    |          | Select menu and/or submenu |                          | Select function & set data |                              |  |             |  |
|---------------------------------|--------------------|----------|----------------------------|--------------------------|----------------------------|------------------------------|--|-------------|--|
| ₽                               | Press \$ for 2.5 s |          |                            |                          |                            |                              |  |             |  |
|                                 | A Quick Setup      |          | >                          | A1.0.0 Language          |                            | >                            |  |             |  |
|                                 | €                  | <b>4</b> | A2 Reset                   |                          | A2.1.0 Reset Errors        | ←                            |  |             |  |
|                                 |                    |          |                            |                          |                            | A 2.2.0 Stop all Simulations |  |             |  |
|                                 |                    |          |                            |                          |                            | A 2.3.0 All Totalisers       |  |             |  |
|                                 |                    |          |                            |                          |                            | A 2.4.0 Totaliser 1          |  |             |  |
|                                 |                    |          |                            |                          |                            | A 2.5.0 Totaliser 2          |  |             |  |
|                                 |                    |          |                            |                          |                            | A 2.6.0 Totaliser 3          |  |             |  |
|                                 |                    |          |                            | A3 Configuration         |                            | A 3.1.0 Tag                  |  |             |  |
|                                 |                    |          |                            |                          |                            | A 3.2.0 Measurement          |  |             |  |
|                                 |                    |          |                            |                          |                            | A 3.3.0 Range                |  |             |  |
|                                 |                    |          |                            |                          |                            | A 3.4.0 Alarm Code           |  |             |  |
|                                 |                    |          |                            |                          |                            | A 3.5.0 Low Flow Cutoff      |  |             |  |
|                                 |                    |          |                            |                          |                            | A 3.6.0 Damping              |  |             |  |
|                                 |                    |          |                            |                          |                            | A 3.7.0 Terminals C Type     |  |             |  |
|                                 |                    |          |                            |                          |                            | A 3.8.0 Flow Direction       |  |             |  |
|                                 |                    |          |                            | A 4.0.0 Safety Mode      |                            |                              |  |             |  |
|                                 |                    |          |                            | A 5.0.0 SIL Verification |                            | _                            |  |             |  |
|                                 |                    |          |                            | A 6.0.0 Unlock Device    |                            |                              |  |             |  |
|                                 |                    |          |                            | A 7.0.0 Calibrate Zero   |                            |                              |  |             |  |
|                                 |                    |          |                            | A 8.0.0 Operation Mode   |                            |                              |  |             |  |
|                                 |                    | ▲        |                            |                          |                            |                              |  | <b>VA</b> > |  |

## Contact

Schneider Electric Systems USA, Inc. 70 Mechanic Street Foxboro, MA 02035-2037 United States of America http://www.se.com